# Инструкция для администрирования введённых данных (только для муниципалитетов)

## 1. Зайти на сайт <u>vr.mo73.ru</u> с предоставленным логином и паролем

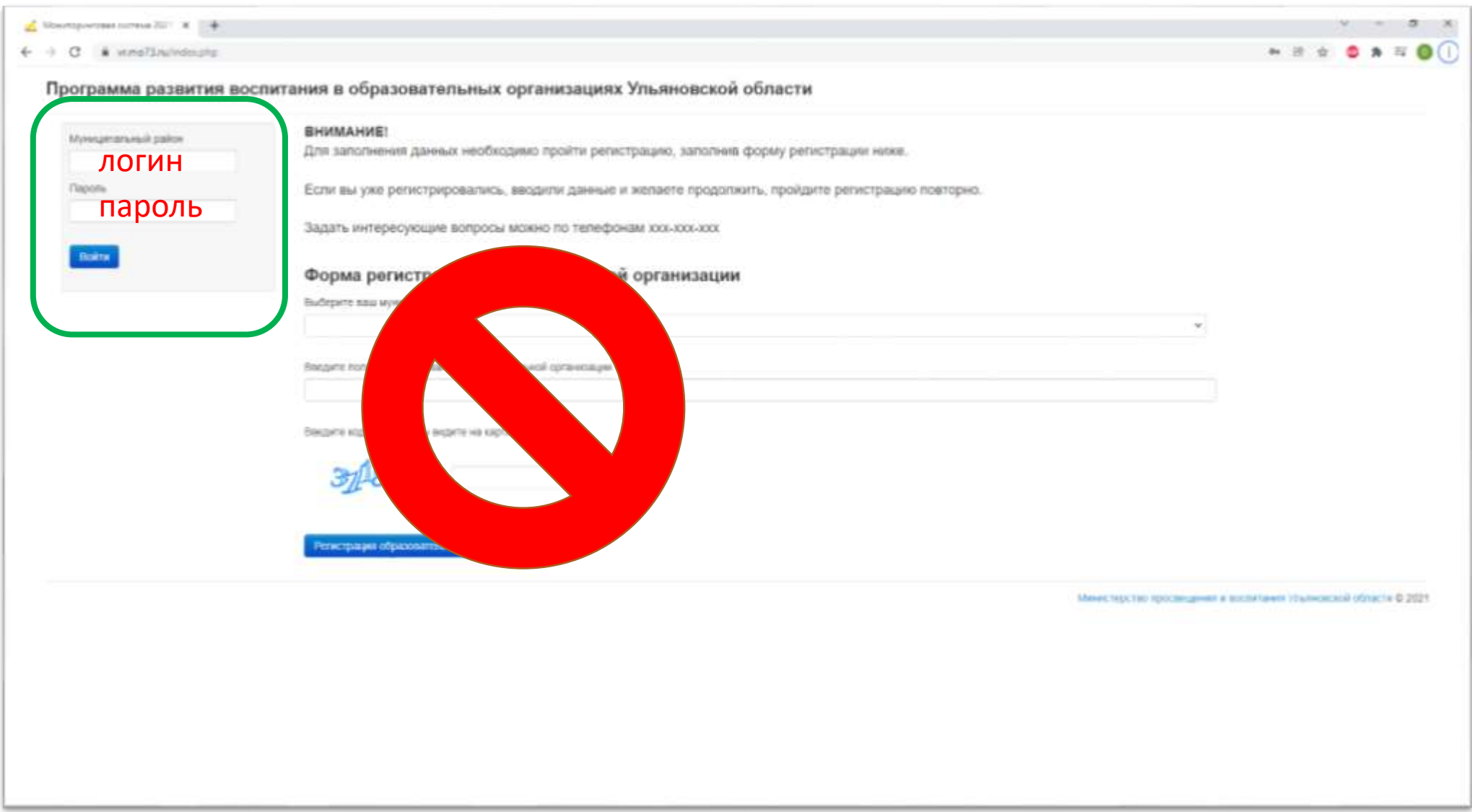

## 2. Главная страница со суммарной статистикой подтвержденных данных

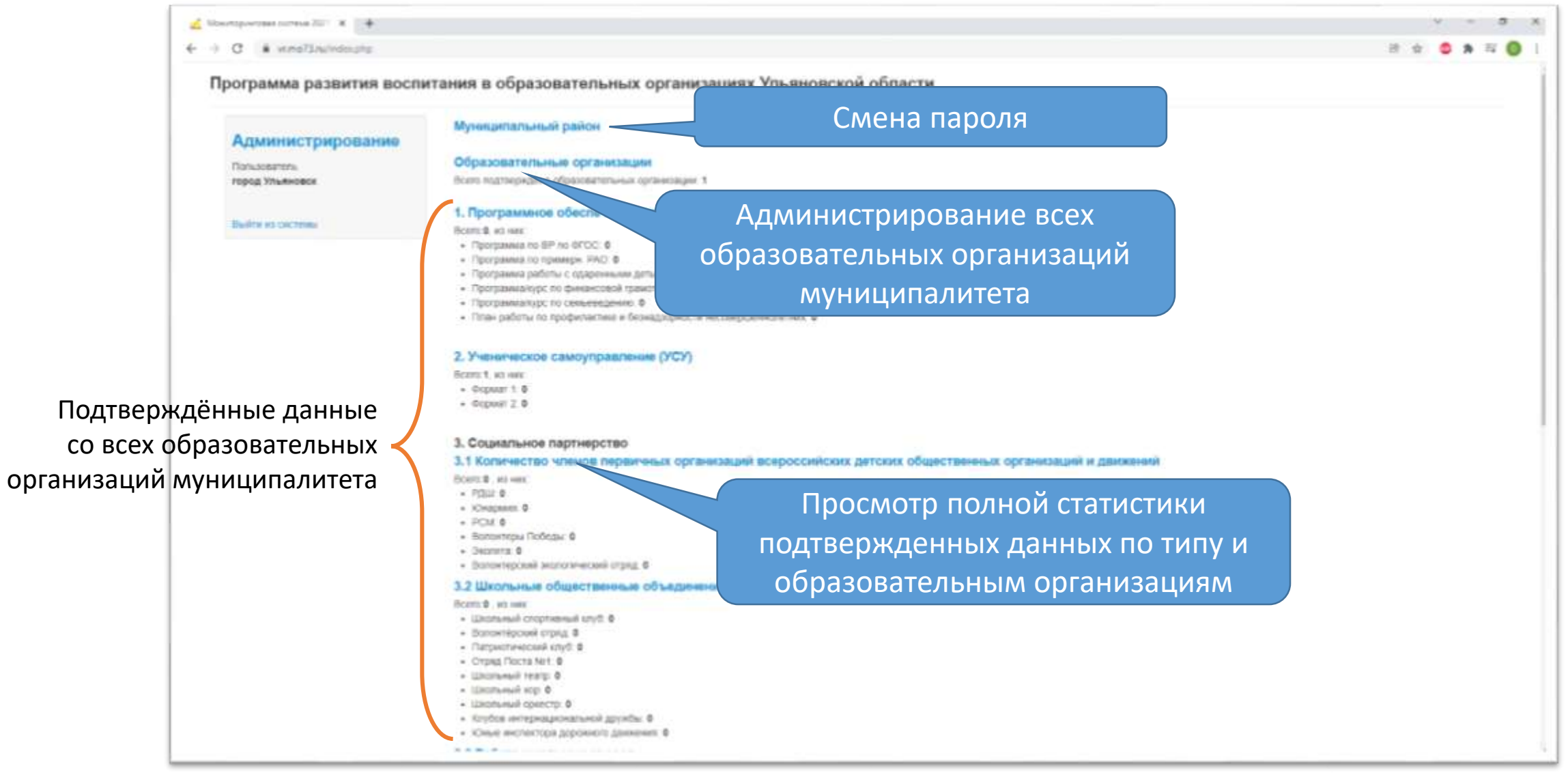

# 3. Просмотр введённых данных

| C . www.line.com                | leður-1                                                                       |                           |                                   | = ± • × •   |
|---------------------------------|-------------------------------------------------------------------------------|---------------------------|-----------------------------------|-------------|
| рограмма развития восп          | итания в образовател                                                          | ьных организациях Ульянов | ской области                      |             |
| Алинистрирование                | Плавная страница :: 2. Ученияческое самоуправление (УСУ) Вернуться на главную |                           |                                   |             |
| Пользователь<br>город Ульяновся | город Ульяновск                                                               |                           |                                   |             |
|                                 | 8 Формат                                                                      | Howentsowe                | Должность руководителя УСУ        | Hactagement |
| Builton ed bachteau             | Webha NE1                                                                     |                           |                                   |             |
|                                 | 1                                                                             | Первое                    | Tectosoe                          | Проверено   |
|                                 | Weona NE2                                                                     |                           |                                   |             |
|                                 | 1                                                                             | Techaloe elittor          | Ech                               |             |
|                                 | 2                                                                             | Тестовое два              | Ecns                              |             |
| образс                          | вательным<br>низациям                                                         |                           |                                   |             |
|                                 |                                                                               |                           |                                   |             |
|                                 |                                                                               |                           |                                   |             |
| Вта                             | блицы попад                                                                   | цают только пров          | еренные и <b>подтвержденные</b> , | данные      |

## 4. Список образовательных организаций

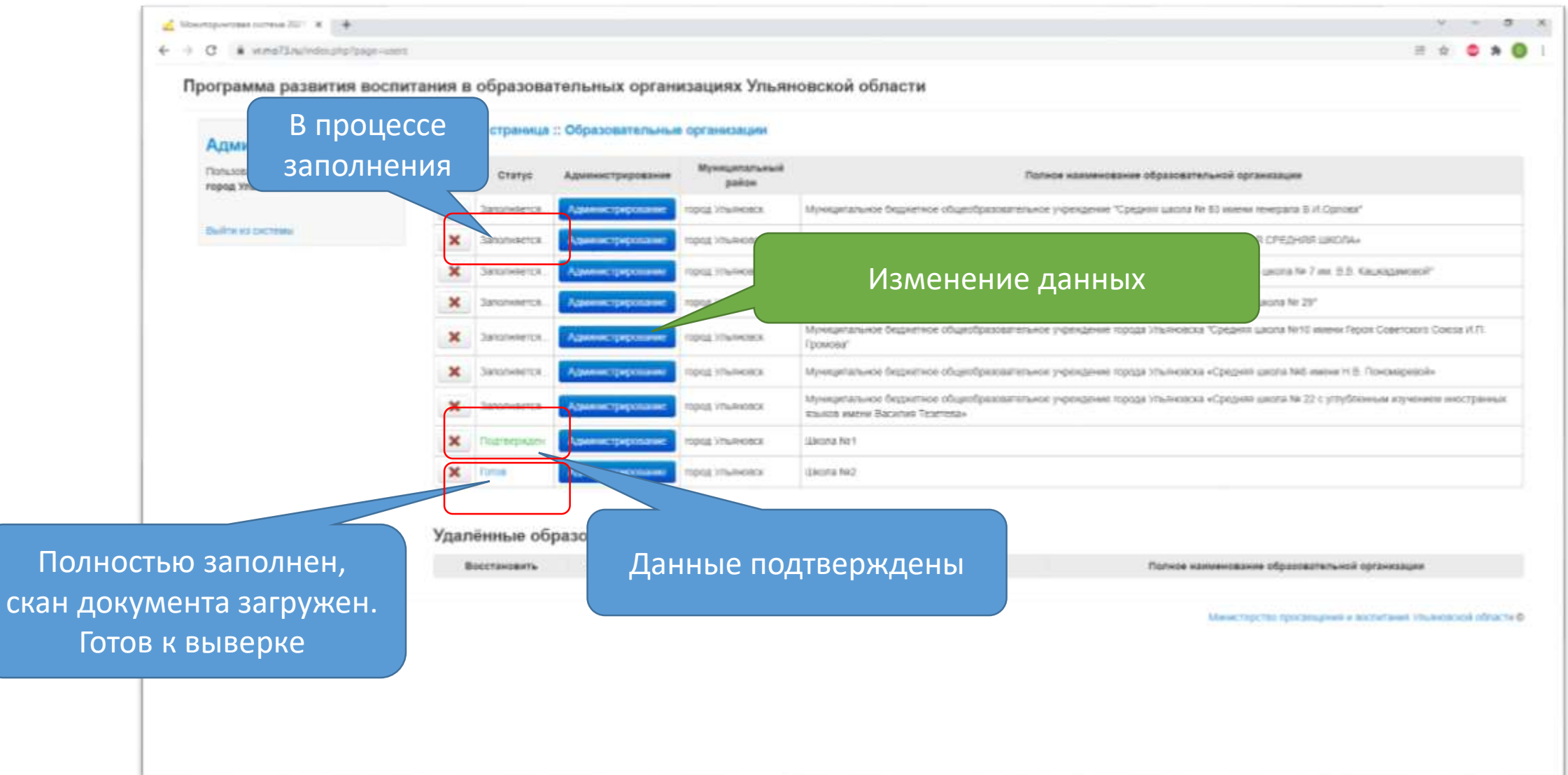

5. Администрирование выбранной образовательной организации со статусом «Готов»

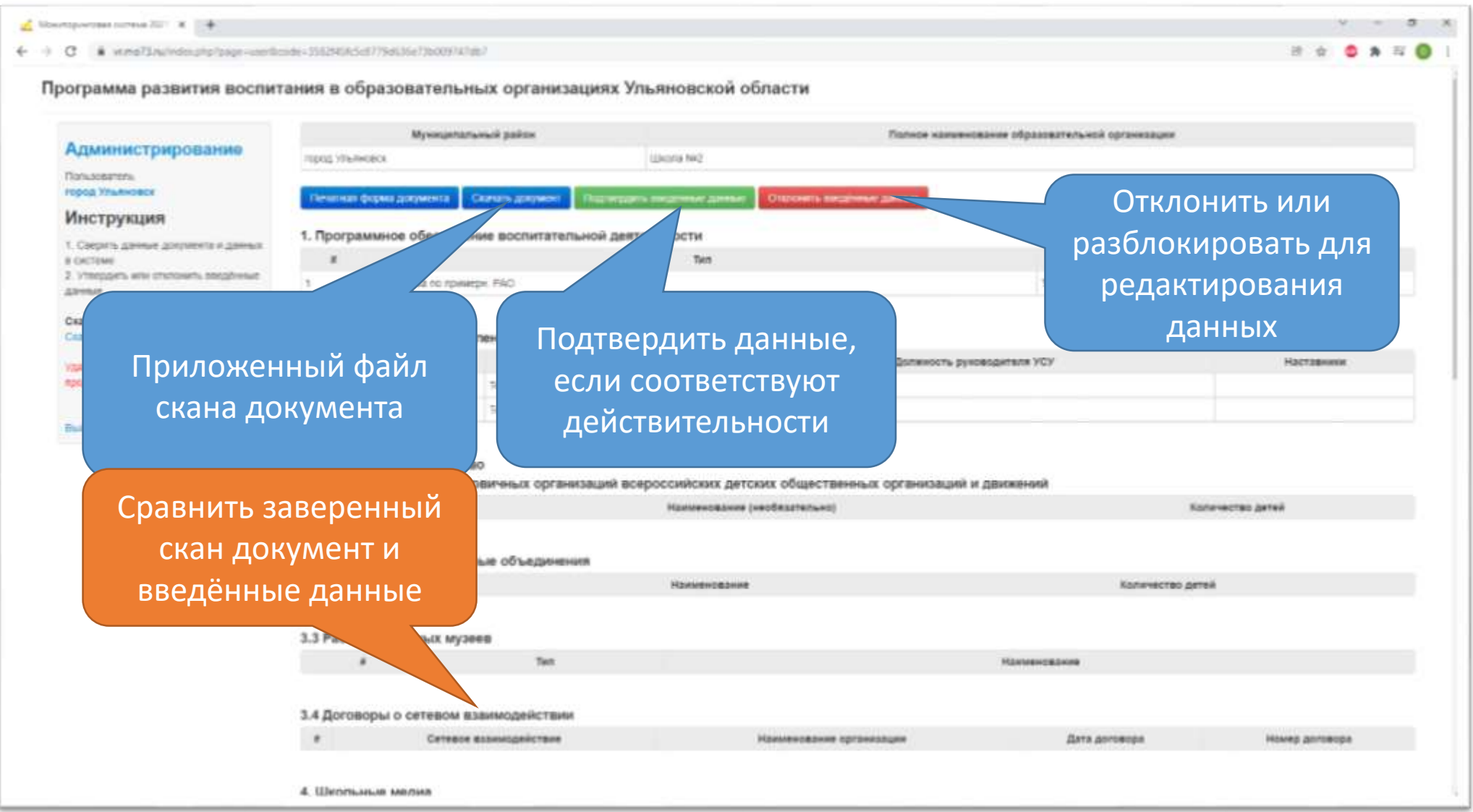